## INSTRUKCJA REJESTROWANIA KONTA W PLATFORMIE USŁUG ELEKTRONICZNYCH (PUE) ORAZ NA STRONIE PUNKT INFORMACYJNY DS. TELEKOMUNIKACJI (PIT) ZA POMOCĄ PROFILU ZAUFANEGO (PZ)

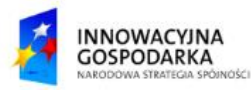

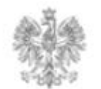

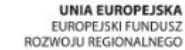

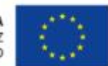

## Jak założyć konto w PUE i na stronie PIT?

Aby skorzystać z formularzy lub wniosków dostępnych na PUE oraz z funkcjonalności strony PIT, trzeba posiadać Profil Zaufany (<u>https://pz.gov.pl/pz/registerMainPage</u>). Na stronie <u>https://pue.uke.gov.pl/</u>, jak i na stronie <u>https://pit.uke.gov.pl/</u> można przejść do rejestracji, wybierając zakładkę "Zaloguj".

| PUE   Platforma Usług<br>Elektronicznych | U <e a="" a+="" a++="" pl="" th=""  ="" ●="" ✓<=""><th>Wpisz nazwę formularza</th><th>Q</th></e>                 | Wpisz nazwę formularza | Q       |
|------------------------------------------|----------------------------------------------------------------------------------------------------|------------------------|---------|
| O PLATFORMIE KONSUMENT 🗸 BIZNES 🗸        | PUE: Użytkownik wybiera przycisk<br>"Zaloguj". System przenosi użytkownika<br>do panelu rejestracji i logowania. |                        | Zaloguj |
|                                          |                                                                                                    |                        |         |

| PIT   Punkt Informacyjny ds. Telekomunikacji |             | PIT: Użytkownik wybiera przycisk<br>"Zaloguj". System przenosi użytkownika<br>do panelu rejestracji i logowania. | - A AT ATT U | PL 💙 Zaloguj  |        |   |
|----------------------------------------------|-------------|----------------------------------------------------------------------------------------------------|--------------|---------------|--------|---|
| STRONA GŁÓWNA                                | O PROJEKCIE | PROCEDURY                                                                                                    | PUBLIKACJE   | PORTAL MAPOWY | Szukaj | Q |
|                                              | 1           |                                                                                                    |              |               |        |   |

Użytkownik zostanie przeniesiony do panelu Centralnego Systemu Uwierzytelniania UKE. Zarejestrowanie się za pomocą przycisku "Profil zaufany" daje użytkownikowi, jako osobie fizycznej, dostęp do wszystkich funkcjonalności PUE i PIT. Jeżeli użytkownik przystępuje tylko do egzaminu może wybrać przycisk "Zarejestruj się"

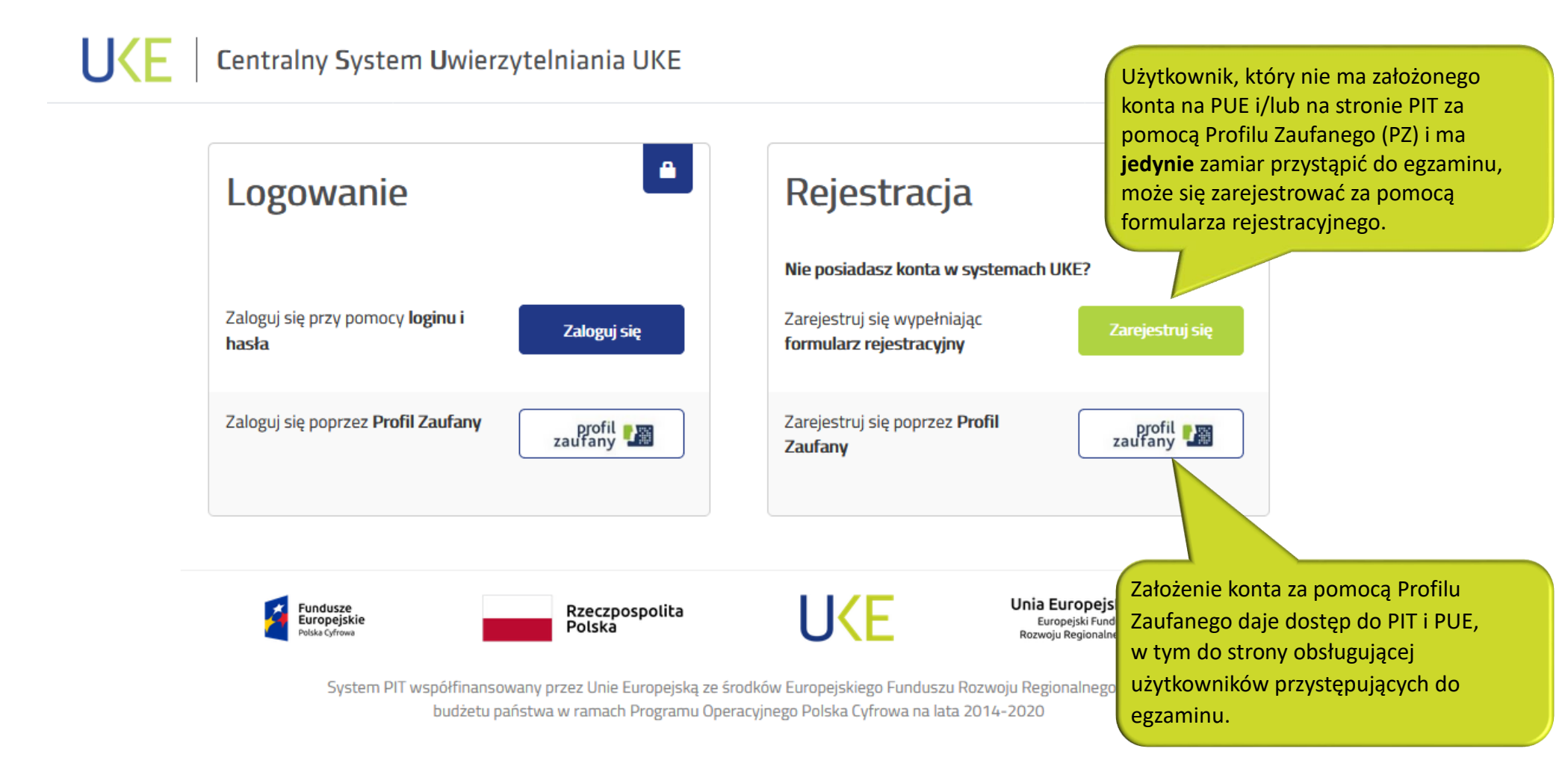

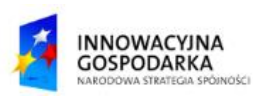

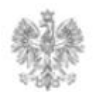

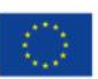

Użytkownik, który wybrał sposób rejestracji poprzez Profil Zaufany, zostanie przeniesiony na stronę <u>https://pz.gov.pl/</u>. Użytkownik, który nie posiada Profilu Zaufanego, może go założyć poprzez wybranie przycisku "Załóż Profil" lub poprzez wybranie: logo banku, logo e-dowód, logo certyfikatu kwalifikowanego.

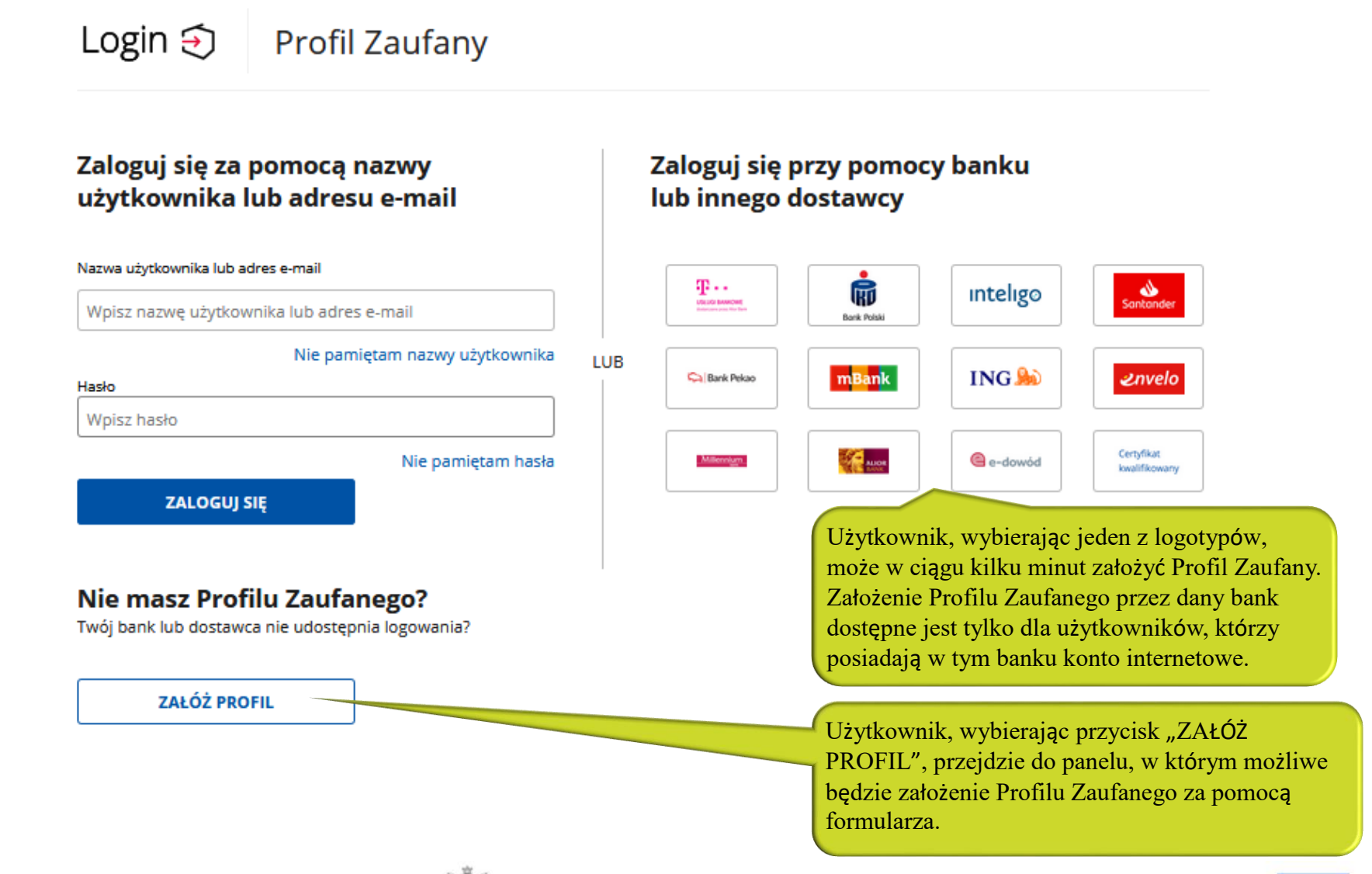

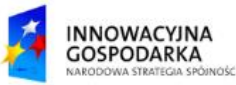

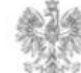

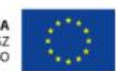

## Jak założyć konto w PUE i na stronie PIT?

GOSPODARKA

WA STRATEGIA SPÓINOŚCI

Użytkownik po wybraniu przycisku "Załóż Profil" zostaje przeniesiony do podstrony Profilu Zaufanego. Użytkownik wybiera ikonę "Formularz online" w celu wypełnienia oraz złożenia formularza. Po wypełnieniu formularz online w ciągu 14 dni koniecznie jest potwierdzenie PZ we wskazanych placówkach.

| profil 🎦                                                          |                       |                                                  |                                                       | - ☐ Zaloguj się                |                            |  |
|-------------------------------------------------------------------|-----------------------|--------------------------------------------------|-------------------------------------------------------|--------------------------------|----------------------------|--|
| PROFIL ZAUFANY AKTUALNOŚCI                                        | POMOC KONTAKT         |                                                  |                                                       |                                |                            |  |
|                                                                   |                       | zaufany                                          |                                                       |                                | 🔁 Zaloguj się              |  |
| Wybierz sposób uzyskania I                                        | Profilu Zaufanego     | PROFIL ZAUFANY                                   | AKTUALNOŚCI POMOC KOI                                 | NTAKT                          |                            |  |
| Formularz online                                                  | Banki i inni dostawcy | Rejestracja w Profilu Zaufanym                   |                                                       | (                              | E Zmień sposób rejestracji |  |
|                                                                   |                       | Dane logowania                                   |                                                       | - pola wymagane                |                            |  |
| _885                                                              |                       |                                                  | ldentyfikator użytkownika *                           | ? Pole nie może być            | puste.                     |  |
| <u> </u>                                                          |                       |                                                  | Hasło *                                               | ?                              |                            |  |
| Potwierdzisz w placówce                                           | Potwierdzisz online   |                                                  | Potwierdź hasło *                                     |                                |                            |  |
|                                                                   |                       | Dane osobowe                                     | Pierwsze imię *                                       |                                |                            |  |
|                                                                   |                       | Drugie imię                                      |                                                       |                                |                            |  |
| Użytkownik po wybraniu przycisku,                                 |                       | Nazwisko *                                       |                                                       |                                |                            |  |
| online", przejdzie do formularza reje                             |                       | PESEL *                                          |                                                       |                                |                            |  |
|                                                                   |                       | Dane kontaktowe                                  | Adres e-mail *                                        |                                |                            |  |
| i zarejestrowaniu go w systemie w cią                             |                       | Potwierdź adres e-mail *                         |                                                       |                                |                            |  |
| powinien udać się do punktu potwierd                              |                       | Numer telefonu *                                 | ?                                                     |                                |                            |  |
| pocztowy. Pełna lista punktów potwier<br>znajduje się na stronie: |                       | Zapoznatem się z <u>przepisami dotyczacymi p</u> | rofilu zaufanego i podpisu zaufanego.<br>V Przeczytaj | j, jak przetwarzamy twoje dane |                            |  |
| https://pz.gov.pl/pz/confirmationPoint.                           | AddressesList         |                                                  |                                                       | Anuluj                         | Zarejestruj się 🕨          |  |
| INNOWACYINA                                                       | Urzad Komunika        | acji Elektroniczne                               | i                                                     | UNIA EUR<br>EUROPEJSK          | ROPEJSKA                   |  |

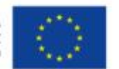

Urząd Komunikacji Elektronicznej

Biuro Dyrektora Generalnego

T +48 22 534 9270

## www.uke.gov.pl

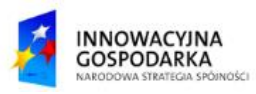

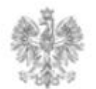

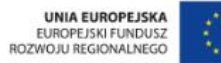